## Desktop/Laptop/Computer

- 1. Log in to the <u>ParentVUE website</u>.
- 2. Click the "Report Absence" button by your child's name

|                                         |                                              | Good morning, Mana Fore, 3/20/202 |
|-----------------------------------------|----------------------------------------------|-----------------------------------|
| Home                                    |                                              |                                   |
| Messages 0                              | Student                                      | Recent History                    |
| Calendar                                | Olddeni                                      | No Data                           |
| Activity Reg/Payment                    | ID: 702797<br>Forest Lake Area Middle School | A Report Absence                  |
| Community Ed                            |                                              |                                   |
| Student Profile                         |                                              |                                   |
| Attendance                              |                                              |                                   |
| Class Schedule                          |                                              |                                   |
| State Conference                        |                                              |                                   |
| Course History                          |                                              |                                   |
| A Grade Book                            |                                              |                                   |
| 💀 Health                                |                                              |                                   |
| A <sup>+</sup> <sub>☉</sub> Report Card |                                              |                                   |
| School Information                      |                                              |                                   |
| Student Info                            |                                              |                                   |
| Test History                            |                                              |                                   |

- 3. Select a start date
- 4. Select an end date

```
Report Absences -
```

| 20 | 23  |               |               |     | $\left( \right)$ | Ħ             | )  |    | ,             |      |     |    |    |
|----|-----|---------------|---------------|-----|------------------|---------------|----|----|---------------|------|-----|----|----|
| Se | pte | əm            | be            | r 2 | 02:              | 3             | 00 | to | beı           | r 20 | 023 | 3  |    |
| s  | м   | т             | w             | т   | F                | s             | s  | М  | т             | w    | т   | F  | s  |
| 27 | 28  | <del>29</del> | 30            | 31  | +                | 2             | 24 | 25 | <del>26</del> | 27   | 28  | 29 | 30 |
| 3  | 4   | 5             | 6             | 7   | 8                | 9             | 1  | 2  | 3             | 4    | 5   | 6  | 7  |
| 10 | 44  | 12            | 13            | 44  | <del>15</del>    | <del>16</del> | 8  | 9  | 10            | 11   | 12  | 13 | 14 |
| 17 | 18  | <del>19</del> | <del>20</del> | 21  | 22               | 23            | 15 | 16 | 17            | 18   | 19  | 20 | 21 |
| 24 | 25  | 26            | 27            | 28  | 29               | 30            | 22 | 23 | 24            | 25   | 26  | 27 | 28 |
|    |     |               |               |     |                  |               | 29 | 30 | 31            | +    | 2   | 3  | 4  |

5. Select a reason from the drop-down menu

| Select A Reason   | ı →  |                                         |
|-------------------|------|-----------------------------------------|
| Appointment       |      |                                         |
| Illness           |      |                                         |
| Parent Request    |      |                                         |
| Religious Holiday |      |                                         |
| Vacation          |      |                                         |
|                   |      |                                         |
|                   | Save | Close                                   |
|                   | ouro | ,,,,,,,,,,,,,,,,,,,,,,,,,,,,,,,,,,,,,,, |

- 6. Add a note (provide a more detailed description, or give the drop-off/pick-up time for a partial day absence)
- 7. Click the "Save" button

| Report Absences -                  |                                            |                                     | ×    |
|------------------------------------|--------------------------------------------|-------------------------------------|------|
| Please select the day(s) for which | the student will be absent, enter a reason | for the absence, then click submit. |      |
| Start Date:<br>09/28/2023          | End Date (optional):                       | Select A Reason -                   |      |
| Note*                              |                                            |                                     |      |
|                                    |                                            |                                     |      |
|                                    |                                            | 6                                   |      |
|                                    |                                            |                                     | Save |

- 8. A pop-up confirmation notification will appear
- 9. Your submission will show as gray X's (received by not yet approved) on the student's attendance tab. School staff will review the submission during school hours for approval.

## **Mobile App**

- 1. Log in to the iPhone or Android app (if you don't have the app on your phone, you can download it from Google or the App store).
- 2. Click the "Report absence" button by your child's name.

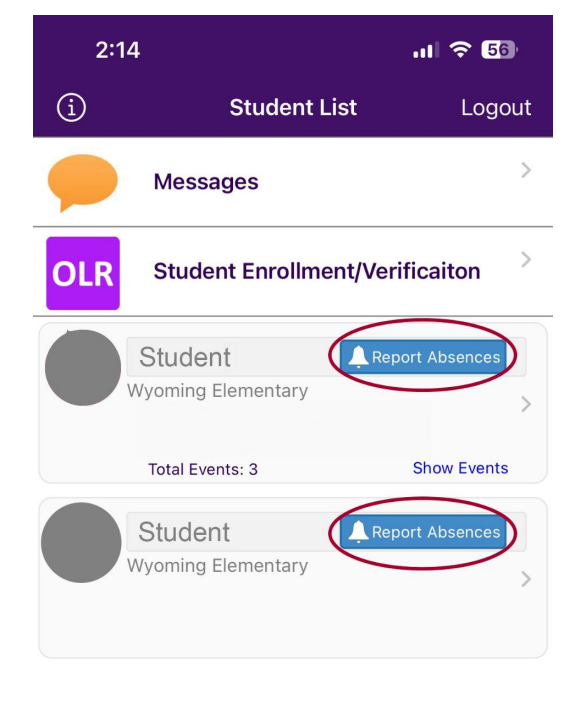

- 3. Select a start date. Absences can be reported up to 14 days in advance.
- 4. Select an end date (this is optional or can be the same as the start date).
- 5. Select a reason from the drop-down menu
- Add a note with a more detailed explanation and/or the time of day that your student needs to be picked up early or dropped off late.
- 7. Click "Save."
- 8. A pop-up notification will appear. School staff will review the submission during the school day for approval.

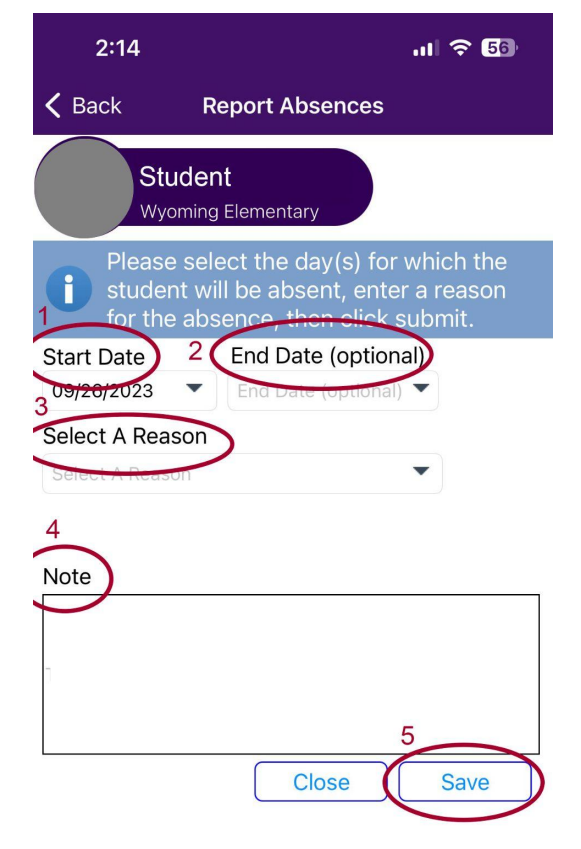